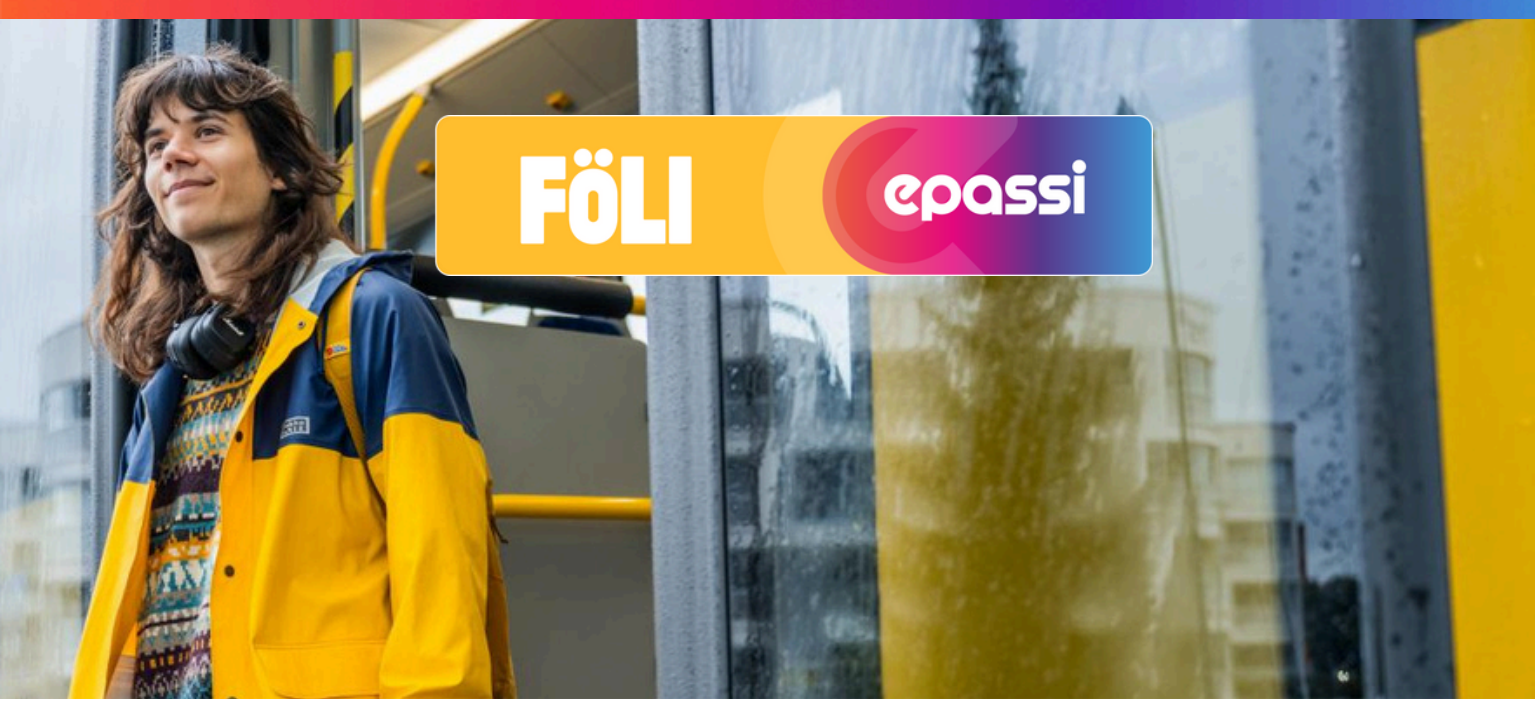

## Matkalippujen maksaminen Työmatkaedulla.

Epassin lisääminen maksutavaksi käy hetkessä. Kun Epassi on kerran lisätty, löytyy se tulevina kertoina maksutavoista aina.

| 9.0            |                         | 50 70+   |
|----------------|-------------------------|----------|
| Föll           |                         |          |
| Maksar         | ninen                   |          |
| =              | Maksutavat:             |          |
|                | Lisää uusi maksutapa    | ,        |
|                |                         |          |
| Asetuk         | set                     |          |
| E              | Lähetä kuitti           |          |
|                | Matkakortit             | >        |
| Å              | Lippu- ja kuponkikoodit | >        |
| and the second | No.                     | 1.41     |
| Käyttäj        | b .                     |          |
| 양              | Vaihda käyttäjää        | >        |
| 1              | Käyttäjätiedot          | >        |
| ÷              | Vaihda PIN              | >        |
| 6              | Vaihda calacana         | <u>`</u> |
| Å              | = m <sup>2</sup> ()     | 2        |
| Kaurona        | Ostot Kartta Likenne    | Titl     |

1. Avaa Föli-sovelluksesta kohta Tili.

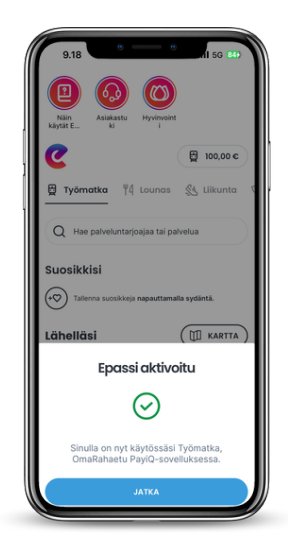

5. Kun Epassi on aktivoitu, paina "Jatka" siirtyäksesi takaisin Föliin.

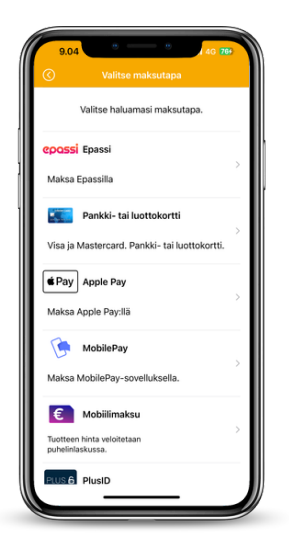

2. Paina "Lisää maksutapa" ja valitse Epassi.

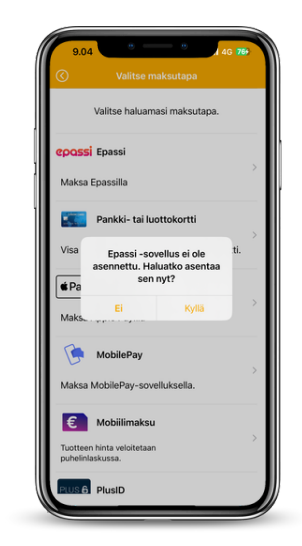

3. Sinut ohjataan Epassi-

sovellukseen. Jos sitä ei vielä

löydy puhelimestasi, pääset lataamaan sen tässä vaiheessa.

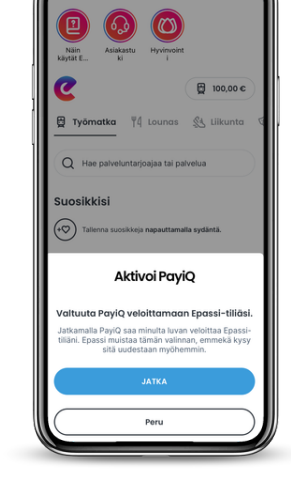

4. Paina "Jatka" aktivoidaksesi Epassin maksutavaksi.

| (§ 2 t                                                                                                    |                                      |
|----------------------------------------------------------------------------------------------------|--------------------------------------|
| Lippu on voimassa heti oste                                                                                  | on jälkeen                           |
|                                                                                                    |                                      |
|                                                                                                    |                                      |
|                                                                                                    |                                      |
| Valittu maksutapa                                                                                            |                                      |
| Valittu maksutapa                                                                                            | Vaihda                               |
| Valittu maksutapa POSSI Epassi Hinta (sis. alv 10 %)                                                         | Vaihda<br>3,00 €                     |
| Valittu maksutapa<br>POSSI Epassi<br>Hinta (sis. alv 10 %)<br>Palvelumaksu<br>(sis. alv 25 %)                | Vaihda<br>3,00 €<br>0,03 €           |
| Valittu maksutapa<br>COCSSI Epassi<br>Hinta (sis. alv 10 %)<br>Palvelumaksu<br>(sis. alv 25.5 %)<br>Yhteensä | Vaihda<br>3,00 €<br>0,03 €<br>3,03 € |

7. Kohdassa "Kauppa" voit nyt valita haluamasi matkalipun ja suorittaa oston Epassilla.

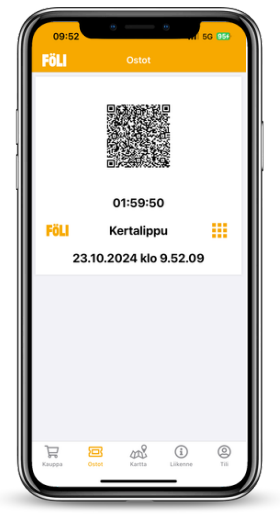

8.Tarkista ostoksen tiedot ja hyväksy tilaus.

 0.0
 If S0.784

 • Issue
 Maksutavat

 • Coassi
 Epassi

6. Epassin lisääminen onnistui. Voit nyt jatkossa valita Epassin maksutavaksi.